## FICHE PRATIQUE - VT PRADO Paramétrer un établissement et une unité PRADO

| O1 Le paramétrage de l'établissement PRADO est réalisé par le référent Via Trajectoire de l'établissement.<br>Ouvrir l'écran d'administration puis la partie Annuaire / Établissement:<br><u>Unif réjectoire de l'établissement de partie Annuaire / Établissement:</u><br><u>Elérofence dans le regace professionel, et annuaire / Établissement:</u><br><u>Elérofence dans le regace professionel, et annuaire / Établissement:</u><br><u>Elérofence dans le regace professionel, et annuaire / Établissement:</u><br><u>Elérofence dans le regace professionel, et annuaire / Établissement:</u><br><u>Elérofence dans le regace professionel, et annuaire / Établissement comerce dans le source de la ligne:</u><br><u>Elérofence par bank a trainant de partie annuaire de la ligne:</u><br><u>Elérofence par de la ligne regace professionel de la ligne:</u><br><u>Elérofence par de la ligne regace professionel de la ligne regace partie de la ligne regace partie de </u>                                                                                                    |
|----------------------------------------------------------------------------------------------------|
| 01       Important outgoined and initiatization puis la partie Annuaire / Établissement:                                                                                                    |
| 0/01       Contribution of a contrast control of a contrast control of a control of a contrast control of a contrast control of a contra                                                                                                    |
| 0.1       Description       Description <t< td=""></t<>                                                                                                    |
| 012       Rechercher l'établissement concerné puis cliquer sur le crayon à droite de la ligne :         013       Dans l'onglet "Informations générales" sélectionner la "CPAM de rattachement" correspondante, puis les volets concernés par la convention :         014       Dans l'onglet "Unité de soins", cliquer sur Modifier sur l'unité signatrice du Volet PRADO concerné :         014       Dans l'onglet "Unité de soins", cliquer sur Modifier sur l'unité signatrice du Volet PRADO concerné :                                                                                                    |
| 01       Best Concept of the same professioned is going molessioned at domain with the maximum intervent in the maximum intervent is a toom at the the maximum intervent is a toom at the the tervent is a toom at the tervent is a toom at toom at the tervent is toom at the tervent is a                                                                                                    |
| 01       Description of the starts, profession of the compare and the compare and the                                                                                                    |
| 0/1       Building and a containing moments du partier du concernité du partier du concernité du partier du concernité du partier du concernité du partier du concernité du partier du concernité du partier du concernité du partier du concernité du concernité du concernit                                                                                                    |
| 1 In the concurs poor identifier rapidement is a stabilisaments on services disposer de la concursition       Decurrentition         0/2       Rechercher l'établissement concerné puis cliquer sur le crayon à droite de la ligne :       Image: Concerné de la ligne :         0/3       Dess l'onget "Informations générales" sélectionner la "CPAM de rattachement" correspondante, puis les volets concernés par la convention         0/4       Des l'onget "Unité de soins", cliquer sur Modifier sur l'unité signatrice du Volet PRADO concerné :         0/4       Des l'onget "Unité de soins", cliquer sur Modifier sur l'unité signatrice du Volet PRADO concerné :                                                                                                    |
| 01       Rechercher l'établissement concerné puis cliquer sur le crayon à droite de la ligne :         01       Image: main a stable Marcane de marcane de m                                                                                                    |
| 02       Rechercher l'établissement concerné puis cliquer sur le crayon à droite de la ligne :         03       Dans l'onglet "Informations générales" sélectionner la "CPAM de rattachement" correspondante, puis les volets concernés par la convention :         04       Dans l'onglet "Unité de soins", cliquer sur Modifier sur l'unité signatrice du Volet PRADO concerné :         041       Dans l'onglet "Unité de soins", cliquer sur Modifier sur l'unité signatrice du Volet PRADO concerné :                                                                                                    |
| 02       Rechercher l'établissement concerné puis cliquer sur le crayon à droite de la ligne :         10:00:00:00:00:00:00:00:00:00:00:00:00:0                                                                                                    |
| Of Dars l'onglet "Unité de soins", cliquer sur Modifier sur l'unité signatrice du Volet PRADO concerné:                                                                                                    |
| 04       Output the function of the function of the fu                                                                                                    |
| 04 O4 Dans l'onglet "Unité de soins", cliquer sur Modifier sur l'unité signatrice du Volet PRADO concerné :                                                                                                    |
| Of Dens l'onglet "Unité de soins", cliquer sur Modifier sur l'unité signatrice du Volet PRADO concerné:                                                                                                    |
| Of ans l'onglet "Informations générales" sélectionner la "CPAM de rattachement" correspondante, puis les volets concernés par la convention: Note importante : Il est nécessaire de signer la convention sur les volets correspondants avec la CPAM. Importante : Il est nécessaire de signer la convention sur les volets correspondants avec la CPAM. Importante : Il est nécessaire de signer la convention sur les volets correspondants avec la CPAM. Importante : Il est nécessaire de signer la convention sur les volets correspondants avec la CPAM. Importante : Il est nécessaire de signer la convention sur les volets correspondants avec la CPAM. Importante : Il est nécessaire de signer la convention sur les volets correspondants avec la CPAM. Importante : Il est nécessaire de signer la convention sur les volets correspondants avec la CPAM. Importante : Il est nécessaire de signer la convention sur les volets correspondants avec la CPAM. Importante : Il est nécessaire de signer la convention sur les volets correspondants avec la CPAM. Importante : Il est nécessaire de signer la convention sur les volets correspondants event la CPAM. Importante : Il est nécessaire de signer la convention sur les volets correspondants event la CPAM.                                                                                                    |
| • Contract Hold Hold Hold Hold Hold Hold Hold Hold                                                                                                    |
| O3 Dans l'onglet "Informations générales" sélectionner la "CPAM de rattachement" correspondante, puis les volets concernés par la convention :          Note importante : Il est nécessaire de signer la convention sur les volets correspondants avec la CPAM.         Image: Image: Image                                                                                                    |
| O3 Dans l'onglet "Informations générales" sélectionner la "CPAM de rattachement" correspondante, puis les volets concernés par la convention :<br>Note importante : Il est nécessaire de signer la convention sur les volets correspondants avec la CPAM.<br>Weit importante : Il est nécessaire de signer la convention sur les volets correspondants avec la CPAM.<br>Weit importante : Il est nécessaire de signer la convention sur les volets correspondants avec la CPAM.<br>Weit importante : Il est nécessaire de signer la convention sur les volets correspondants avec la CPAM.<br>Note importante : Il est nécessaire de signer la convention sur les volets correspondants avec la CPAM.<br>Weit importante : Il est nécessaire de signer la convention sur les volets correspondants avec la CPAM.<br>O44 Dans l'onglet "Unité de soins", cliquer sur Modifier sur l'unité signatrice du Volet PRADO concerné :<br>Note importante : Importante : Importante : Importante : Importante e some sur l'unité signatrice du Volet PRADO concerné :<br>Note intervent les unets de some sur l'unité signatrice du Volet PRADO concerné :<br>Note convention :<br>Note convention :<br>Note                                                                 |
| 04       Dans l'onglet "Unité de soins", cliquer sur Modifier sur l'unité signatrice du Volet PRADO concerné :         Vereine Mode       Convention         Moter institution       Habitations         Presones Agée       Moter fermi                                                                                                    |
| Outworkinder:         Note importante : Il est nécessaire de signer la convention sur les volets correspondants avec la CPAM.         Convention Plate       (#1-011-Digre         Unité convention plate       (#1-011-Digre         Viete convention plate       (#1-011-Digre         Viete convention plate       (#1-011-Digre         Viete convention plate       (#1-011-Digre         Viete convention plate       (#1-011-Digre         Viete convention plate       (#1-011-Digre         Viete convention plate       (#1-011-Digre         Plate convention plate       (#1-011-Digre         Viete convention plate       (#1-011-Digre         Plate convention plate       (#1-011-Digre         Plate convention plate       (#1-011-Digre         Plate convention plate       (#1-011-Digre         Plate convention plate       (#1-011-Digre         Plate convention plate       (#1-011-Digre         Plate convention plate       (#1-011-Digre         Plate convention plate       (#1-011-Digre         Plate convention plate       (#1-011-Digre         Plate convention plate       (#1-011-Digre         Plate convention plate       (#1-011-Digre         Plate convention plate       (#1-011-Digre         Plate                                                                                                    |
| Note importante : II est nécessaire de signer la convention sur les volets correspondants avec la CPAM.         Coversion Prace       Prace         Coversion Prace       Prace         Unités concernés par la convention       Charge         Braco       Braco         Coversion Prace       Braco         Dans l'onglet "Unité de soins", cliquer sur Modifier sur l'unité signatrice du Volet PRADO concerné :         Infos générales       Unités de soins         Monter Volenne La surface ou cl'étrausseuent :       Habilitations         Monter Source restrict autrise       Monter Contractions         Unités de soins       Constitutions         Monter Addunt autrise       Monter Contractions         Unités de soins       Constitutions         Monter Addunt autrise       Monter Contractions         Unités de soins       Constitutions         Monter Addunt autrise       Monter Contractions         Unités de soins       Contractions         Unités de soins       Constitutions         Monter Contractions       Habilitations         Monter Contractions       Monter Contractions         Unités Mathuman ()       Monter Contractions         Unités Mathuman ()       Monter Contractions         Unités Mathuman ()       Monter Contractis                                                                                                    |
| Convertion Prado<br>CPMA dis natioacheme (641-041-Digne<br>Vietes concernés par la convention<br>Prestinaaron Cardiaque<br>Prestinae Accident Vasculaire Cardiaque<br>Prestinae Accident Vasculaire Cardiaque<br>Vastis MCO :<br>Vastis MCO :<br>Vastis MCO |
| OPAM de natuchemer       041-041-Digne         Volets concernés par la convention       Chinryje         B PCO       Concerné vasculate Cartérolat         Personnes Agées       Personnes Agées         Odage de fartales       Unités de soins         Consultations       Hubilitations         Moorgan / Déran Lis unités de soins       Consultations         Hubilitations       Modifie         Voires de soins       Consultations         Hubilitations       Modifie         Voires de soins consultations       Hubilitations         Modifie       Ouris Femmer         Overs Properties de some consultations       Hubilitations         Modifie       Ouris Femmer         Ories Unités de some cultations       Hubilitations         Modifie       Ouris Femmer         Ories Parmet       Modifie         Ories Destrit de Stationes       Modifie         Ories Destrit de Stationes       Modifie         Ories Destrit de Stationes       Modifie         Ories Destrit de Stationes       Modifie         Ories Destrit de Stationes       Modifie         Ories Destrit de Stationes       Modifie         Ories Destrit de Stationes       Modifie         Ories Destrit de Stationes                                                                                                    |
| Velets concernés par la convention* © Chrunge<br>@ Insuffisance Cardingue<br>@ B P CO<br>Accident Vasculaire Caritèral<br>@ Personnes Agles<br>Dans l'onglet "Unité de soins", cliquer sur Modifier sur l'unité signatrice du Volet PRADO concerné :                                                                                                    |
| Odd Dans l'onglet "Unité de soins", cliquer sur Modifier sur l'unité signatrice du Volet PRADO concerné :  Infos générales Unités de soins Consultations Habilitations Habilitations Ha                                                                                                    |
| Codert Vasculative Cérébral<br>Personnes Agées<br>04 Dans l'onglet "Unité de soins", cliquer sur Modifier sur l'unité signatrice du Volet PRADO concerné :<br>Infos générales Unités de soins Consultations Habilitations<br>Moorien / Dérana Les unités de soins Consultations Habilitations<br>Mostlier Ouvir Fermer<br>- CHIR HOSPIT de SEMAINE  - CHIR HOSPIT de SEMAINE  - CHIRURGIE AMBULATOIRE  - CHIRURGIE AMBULATOIRE  - CHIRURGIE Couvir Fermer                                                                                                    |
| 04 Dans l'onglet "Unité de soins", cliquer sur Modifier sur l'unité signatrice du Volet PRADO concerné :  Infos générales Unités de soins Consultations Habilitations Unités MCO :  Othir HOSPIT de StatAINE Othir HOSPIT de StatAINE Othir HOSPIT de StatAINE Othir HOSPIT de StatAINE Othir HOSPIT de StatAINE Othir HOSPIT de StatAINE Othir HOSPIT de StatAINE Othir Unités Othir Unités O                                                                                                    |
| 04 Dans l'onglet "Unité de soins", cliquer sur Modifier sur l'unité signatrice du Volet PRADO concerné :  Infos générales Unités de soins Consultations Habilitations Habilitations Consultations Habilitations Consultations Habilitations Consultations Consultations Habilitations Consultations Consultations Cons                                                                                                    |
| Dans l'onglet "Unité de soins", cliquer sur Modifier sur l'unité signatrice du Volet PRADO concerné :  Infos générales Unités de soins Consultations Habilitations Unités MCO :  CHIR HOSPIT de SEMAINE  CHIR HOSPIT de SEMAINE  CHIR HOSPIT de SEMAINE  CHIR HOSPIT de SEMAINE  CHIR UNITÉs de soins Covir fermer CHIR UNITÉs EMBULATOIRE CHIR UNITÉs EMBULATOIRE CHIR UNITÉs EMBULATOIRE CHIR UNITÉS DE SEMAINE  CHIR UNITÉS DE SEMAINE  CHIR UNITÉS                                                                                                    |
| Infos générales Unités de soins Consultations Habilitations Moorrier, / dérwin Les Unités de sons de l'étraussement : Unités MCO :                                                                                                    |
| Moorrier / Dériner Les Unités de Sonis de L'EtAbulissement :<br>UNITÉS MCO :<br>- CHIR HOSPIT do SEMAINE I<br>- CHIR HOSPIT do SEMAINE I<br>- CHIR URGIE AMBULATOIRE I<br>- CHIRURGIE AMBULATOIRE I<br>- CHIRURGIE E I                                                                                                    |
| -CHIR HOSPIT COMPLETE     Courix Fermer     -CHIR HOSPIT de SEMAINE     CHIR HOSPIT de SEMAINE     CHIRURAIE AMBULATOIRE     CHIRURAIE AMBULATOIRE     CHIRURAIE AMBULATOIRE     CHIRURAIE E     CHIRURAIE E                                                                                                    |
| • CHIRURGIE AMBULATOIRE         Modifier         Quvir         Fermer           • CHIRURGIE E         Image: Chirura Chirura Chir                                                                                                    |
| CHIRUPAGIE E     Modifier Duvir Ferner                                                                                                    |
| CHIRURGIE F     Modifier Quvrir Fermer                                                                                                    |
|                                                                                                    |
| <b>CE</b> Dens la norma (trans des unités de l'établices ment sélectionnes les unlats Drade à analisment dens la compartient                                                                                                    |
| Dans le parametrage des unites de l'établissement, selectionner les volets Prado à appliquer dans la convention :                                                                                                    |
| Convention Prado                                                                                                    |
| Insuffisance Cardiaque                                                                                                    |
| ₩ BPCO                                                                                                    |
| Acadent Vascuraire Cerebrai     Personnes Agées                                                                                                    |
|                                                                                                    |
| Note importante : Ne pas oublier de cliquer sur "Enregistrer" !                                                                                                    |
|                                                                                                    |